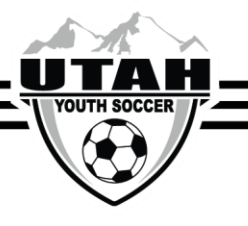

## Applying teams to the UYSA gaming league

Now that your teams have been activated you will apply them to the gaming league!

1) Click the Tournament tab on the team you are applying to the league

| Teams / Find, Edit, Delete a Team                             |                                                 |                                           | Lookup Team                                    | << Previous Team 3 of 4 Next Team >> |                   |            |         |
|---------------------------------------------------------------|-------------------------------------------------|-------------------------------------------|------------------------------------------------|--------------------------------------|-------------------|------------|---------|
| UYSA League<br>0123-01PB14-0045                               | - BU14 Demo                                     | D                                         |                                                |                                      |                   |            |         |
| Team Details                                                  | Roster Admin                                    | Roster Player                             | Active w/o violation 2                         | Team Roster                          | Tournament Roster | Tournament | Website |
| To register for a tou<br>Tournaments Oper<br>Select A Tournar | mament, select th<br>n For Registration<br>ment | e tournament you<br>n                     | u wish to apply for and the                    | en click the Regis                   | ter button.       |            |         |
|                                                               |                                                 |                                           | Register                                       |                                      |                   |            |         |
| Listed below are the<br>To view / edit the ap                 | tournament appli<br>plication please c          | ications this team<br>lick "edit" next to | has applied for.<br>the application wish to ed | lit.                                 |                   |            |         |
| Tournaments Registered To C                                   |                                                 | 0                                         | rder # Am                                      | ount Paid                            | Amount Due        |            |         |
| 2017/18 State Gam                                             | ing League                                      |                                           |                                                | \$0.00                               | \$0.00            | edit       |         |

- 2) Using the drop down menu, select the season
- 3) Following the alignment guidelines, apply your team to the correct league

## \* 2018-2019 Guidelines

- ALL premier teams (U11-U19) need to be applied to the <u>2018-2019 State</u> <u>Premier League</u>
- Any team that is not a premier division team needs to be applied to the <u>2018</u> <u>Fall SCL, IRL, X-League</u>
- 4) Click Register

1

- 5) Once you have completed this for each of your teams know 1 thing. **YOU ARE A ROCKSTAR!** And you can take a sigh of relief.
- 6) If you would like to double check to ensure that all your teams have been applied to the league, please contact Carly Brown at the UYSA office via email (<u>cbrown@utahyouthsoccer.net</u>). Carly will send you a confirmation list of all teams that have been applied.